## CARA MENJALANKAN PROGRAM

1. Buka browser, lalu ketik rendakayufurniture.online

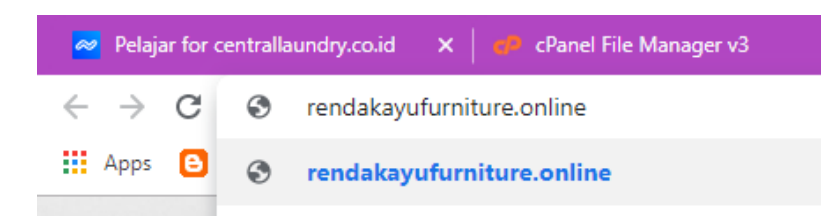

 Setelah itu , akan ke halaman selanjutnya yaitu login. Masukan username admin dan password admin lalu submit.

| rendakayufurniture.online |                       |                            | <del>0,</del> Q j  | ¥ 🙌   |
|---------------------------|-----------------------|----------------------------|--------------------|-------|
|                           |                       |                            |                    |       |
| Perbandingan Metode A     | verage dan Moving Ave | erage Pada Aplikasi Predik | ksi Penjualan Furn | iture |
|                           |                       |                            |                    |       |
|                           |                       |                            |                    |       |
|                           | Le.                   |                            |                    |       |
|                           | Username:             | gin                        |                    |       |
|                           | admin                 |                            |                    |       |
|                           | Password:             |                            |                    |       |
|                           | ••••                  |                            |                    |       |
|                           | Remember?             | Register here              |                    |       |
|                           | submit                |                            |                    |       |
|                           |                       |                            |                    |       |

3. Lalu akan muncul tampilan seperti berikut

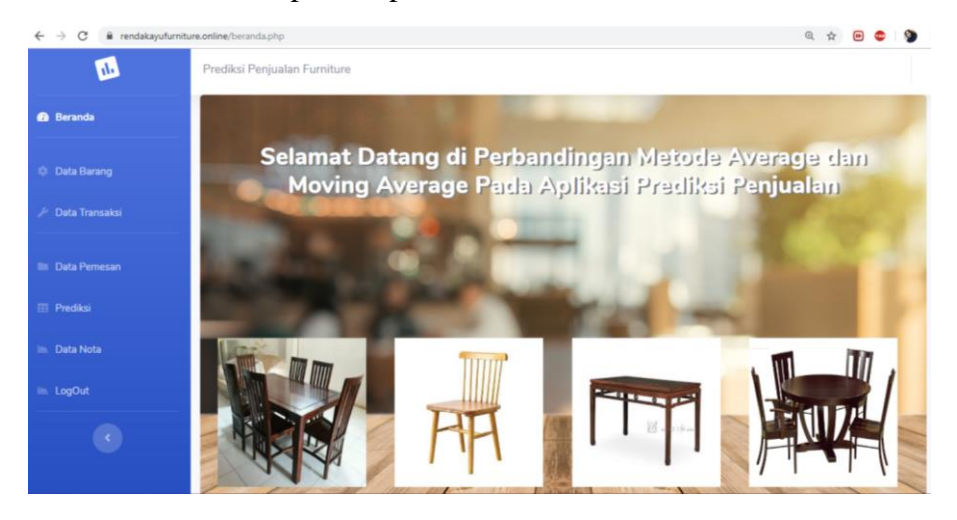

 Setelah itu kita akan memprediksi penjualan . klik prediksi lalu kita masukan tanggal dari 18/09/2016 sampai dengan 19/09/2018 dan proses . muncul hasil prediksi beserta grafik

| ← → C  ⓐ rendakayufurniture.online/prediksi.php |                               |                                      |        |  | ☆ 🏓 | • | ۲ |
|-------------------------------------------------|-------------------------------|--------------------------------------|--------|--|-----|---|---|
| 11.                                             | Prediksi Penjualan Furniture  |                                      |        |  |     |   |   |
| 🚯 Beranda                                       | Dari Bulan                    | Sampai Bulan                         |        |  |     |   |   |
|                                                 | 09/18/2016                    | 09/19/2018                           | Proses |  |     |   |   |
| 🏟 Data Barang                                   |                               |                                      |        |  |     |   |   |
| 🎾 Data Transaksi                                | Hasil Prediksi Metode Average | Hasil Prediksi Metode Moving Average |        |  |     |   |   |
| Data Pemesan                                    | 1.) 148.94                    | 1.) 297.88                           |        |  |     |   |   |
| Prediksi                                        | 2.) 152.92                    | 2.) 297.88                           |        |  |     |   |   |
| 🖮 Data Nota                                     | 3.) 156.98                    | 3.) 297.88                           |        |  |     |   |   |
| 🖮 LogOut                                        |                               |                                      |        |  |     |   |   |
| •                                               |                               |                                      |        |  |     |   |   |

## Monthly Average Prediction

Source: WorldClimate.com

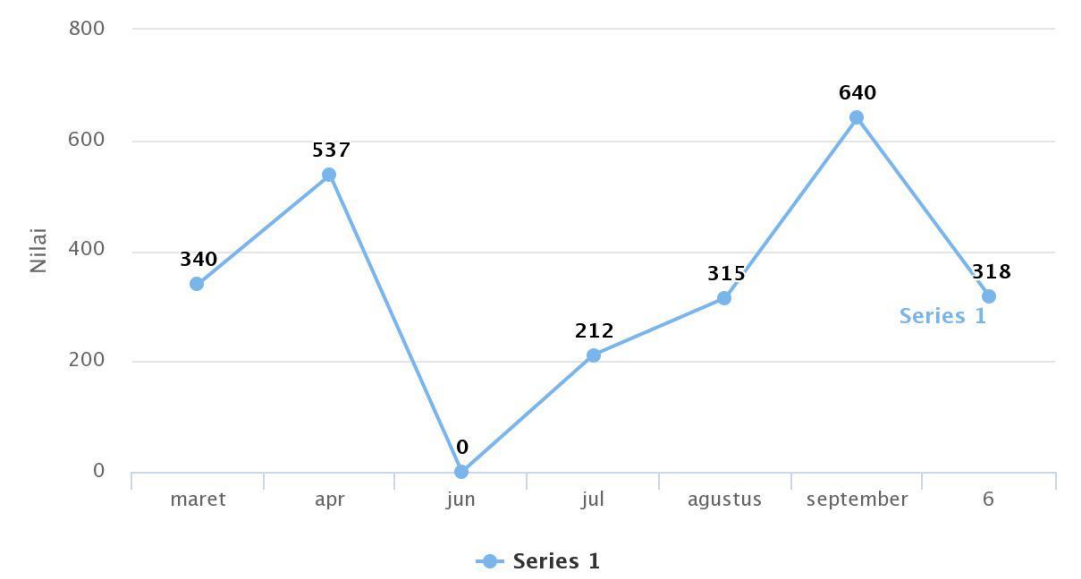

Highcharts.com

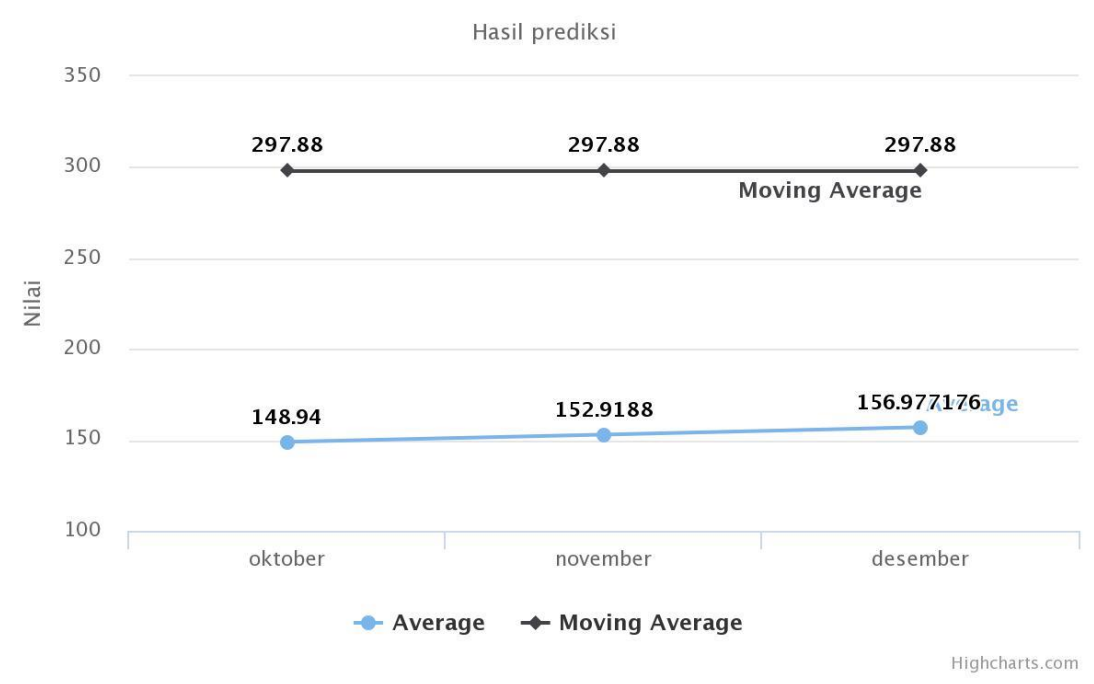

## Monthly Average Prediction

## 5. Setelah selesai , kita logout dari aplikasi

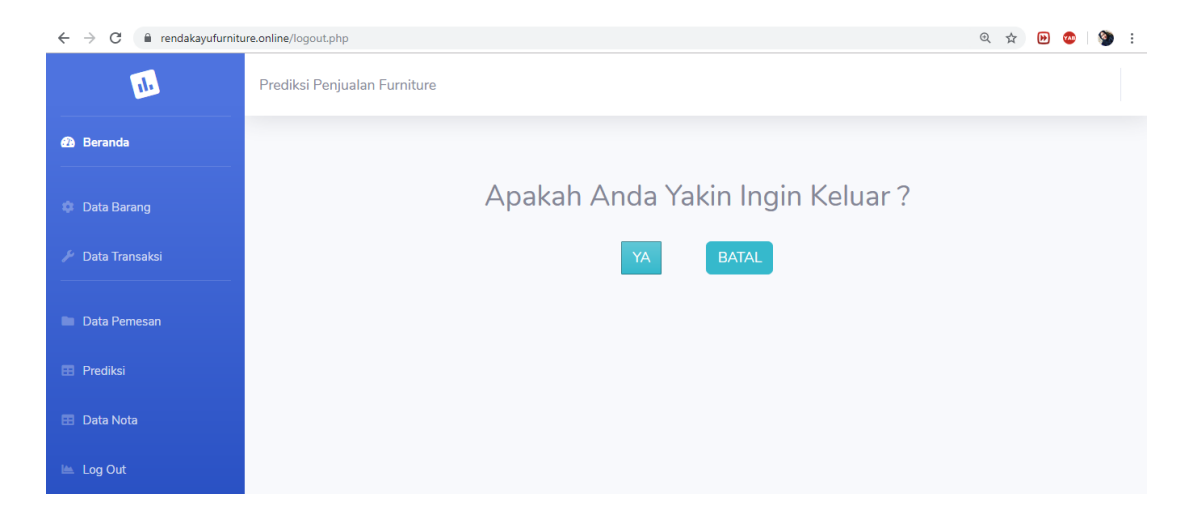